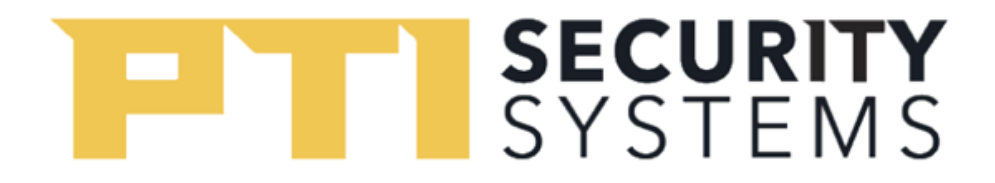

## How to Add Units in StorLogix

## Adding Units

To add a unit in StorLogix:

 Click on your Users & Access in the home screen. (Alternatively, you can click on the three bars in the top left corner to bring up the Navigation Menu.)

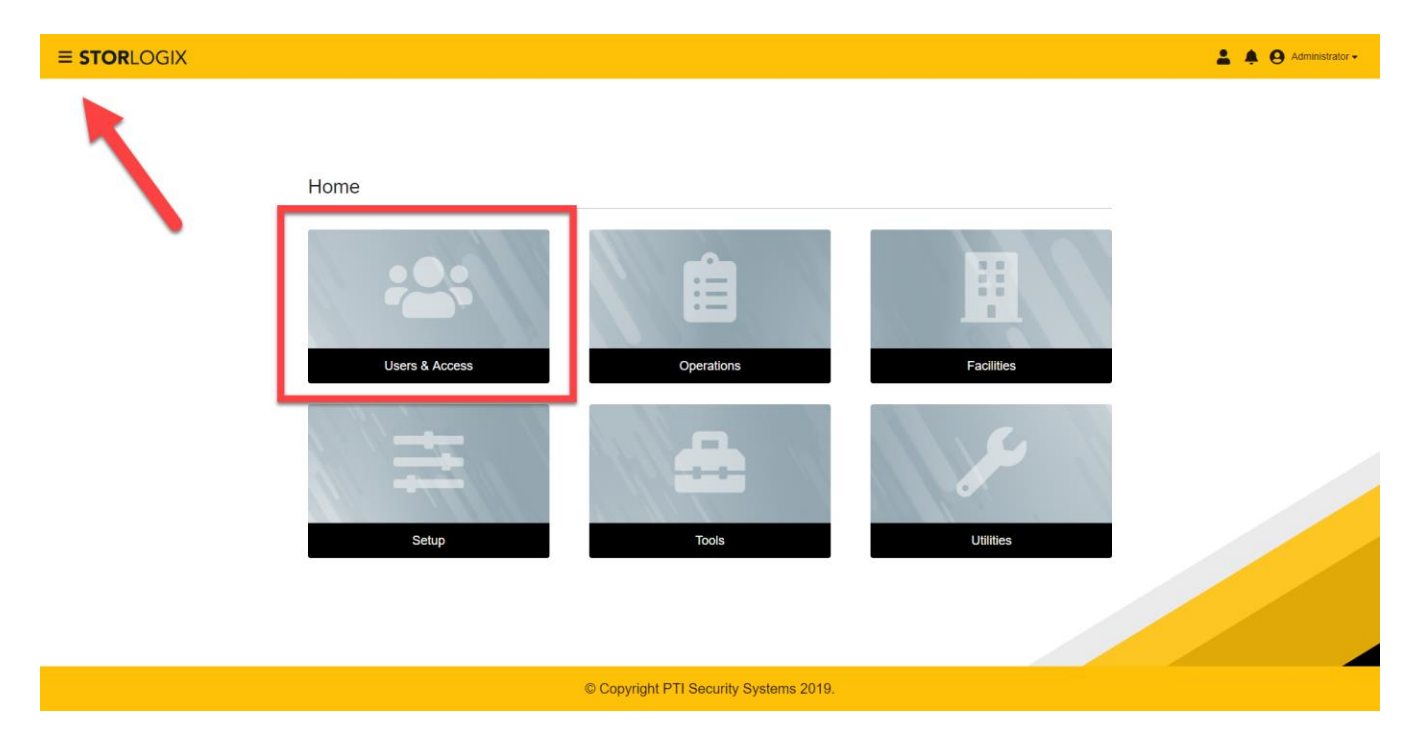

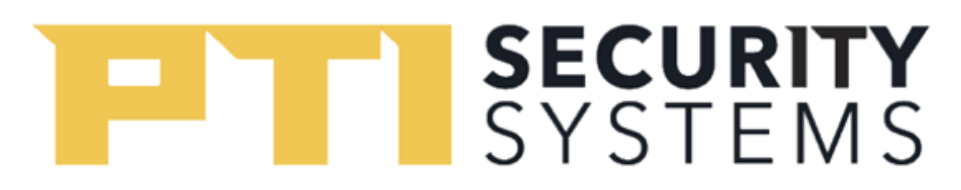

- 2. You will be on a page with a list of users, units, access levels and status. On the top tab next to Users, click on **Units**. This will change screens to a list of assigned units.
  - a. If integrated, the property management software will send over the site's list of units. It is typically not needed to add a unit by hand.

| ≡ <b>STOR</b> LOGIX       |       |                            |                            | 💄 🌲 😣 Administrator                      |
|---------------------------|-------|----------------------------|----------------------------|------------------------------------------|
|                           | Users | Cards Units                | Access Areas Access Levels |                                          |
| Q, Search by Name or Unit |       |                            |                            | 🗘 Add User 🛛 🗶 🚫 🖒 🕄                     |
| Name 🕆                    | Units | Access Levels              | Status                     | On-Site                                  |
|                           |       |                            |                            | Items per page: 10 		 0 of 0 		  < < > > |
|                           |       |                            |                            |                                          |
|                           |       |                            |                            |                                          |
|                           |       |                            |                            |                                          |
|                           |       |                            |                            |                                          |
|                           |       |                            |                            |                                          |
|                           |       |                            |                            |                                          |
|                           |       |                            |                            |                                          |
|                           |       | © Copyright PTI Security S | systems 2019.              |                                          |

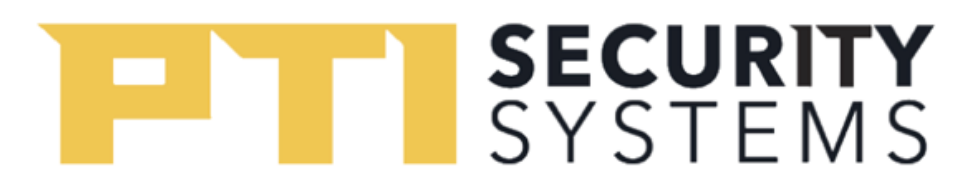

3. Click Add Unit.

|              | GIX                 |                  |       |        |              |                 | 💄 🌲 😝 Administrato      |
|--------------|---------------------|------------------|-------|--------|--------------|-----------------|-------------------------|
|              |                     | Users            | Cards | Units  | Access Areas | Access Levels   |                         |
| Q. Search by | Name or Assigned To |                  |       |        |              | $\rightarrow$   | 🕒 Add Unit 🚔 🚔 🛇 🏷 🕄    |
|              | Name 🕆              | Assigned To      |       | Status |              | Description     |                         |
|              | 0001A               |                  |       |        |              | 0001A           | :                       |
|              | 0002                |                  |       |        |              | 2               | :                       |
|              | 0003                | Arvind, Benjamin |       |        |              | 0003            | :                       |
|              | 0006                | Tamara           |       |        |              | 0006            | :                       |
|              | 0007                | Arvind           |       |        |              | 0007            | :                       |
|              | 0010                | kian c           |       |        |              | 0010            | :                       |
|              | 10                  | Jimmy            |       |        |              | 10              | :                       |
|              | 1A                  |                  |       |        |              | 1A              | :                       |
|              | 2                   |                  |       |        |              | 2               | :                       |
|              | 3                   |                  |       |        |              | 3               | :                       |
|              |                     |                  |       |        |              | ltems per page: | 10 ▼ 1-10 of 21  < < >> |

© Copyright PTI Security Systems 2019.

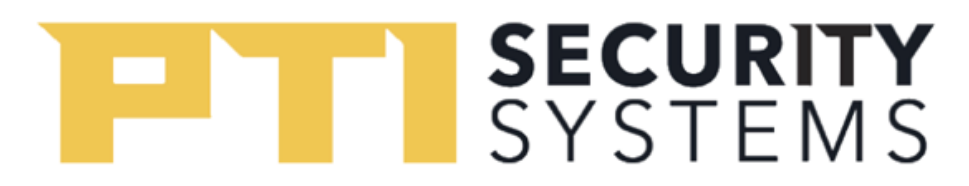

4. The pop-up screen will require you to fill in the forms with the Units detail, such as name, access area, alarm time/status and ability to suspend a unit. Click **Submit** to finish.

| <b>≡ STOR</b> LOGI | х                 |              |      |                            |                  |              |               |    |              |    | 1      | Administrator - |
|--------------------|-------------------|--------------|------|----------------------------|------------------|--------------|---------------|----|--------------|----|--------|-----------------|
|                    |                   | Usi          | iers | Cards                      | Units            | Access Areas | Access Levels |    |              |    |        |                 |
| Q Search by N      | Add Unit          |              |      |                            |                  |              |               |    |              |    | ? ×    | <b>8</b> C' Ø   |
|                    | Details           |              |      |                            |                  |              |               |    |              |    |        |                 |
|                    | Name "<br>John    |              |      | Description<br>John's unit |                  |              |               |    |              |    |        | :               |
|                    | Access Area       |              |      |                            |                  |              | Rearm Hour    |    | Rearm Minute |    |        | :               |
|                    | 1-1A              |              | *    | Lighting Area              |                  | •            | 0             | hh | 0            | mm |        | :               |
|                    | Door Alarm Active | Suspend Unit |      | Suspended Reason           |                  |              |               |    |              |    |        | :               |
|                    |                   |              |      |                            |                  |              |               |    |              |    |        | :               |
|                    |                   |              |      |                            |                  |              |               |    |              |    |        | :               |
|                    |                   |              |      |                            |                  |              |               |    |              |    |        | :               |
|                    |                   |              |      |                            |                  |              |               |    |              |    |        | :               |
|                    |                   |              |      |                            |                  |              |               |    |              |    |        | :               |
|                    |                   |              |      |                            |                  |              |               |    |              |    |        | < > >I          |
|                    |                   |              |      |                            |                  |              |               | _  | _            |    | Submit |                 |
|                    |                   |              |      |                            |                  |              |               |    |              |    |        |                 |
|                    |                   |              |      | © Copyright P              | TI Security Syst | ems 2019.    |               |    |              |    |        |                 |

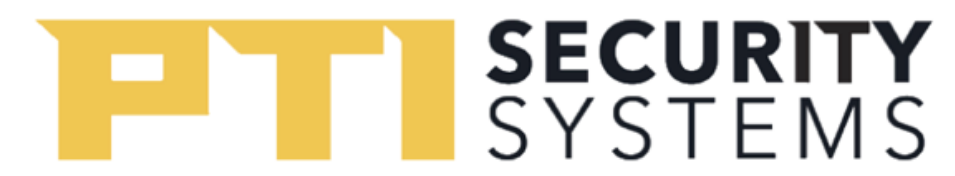

## Editing Units

To edit a unit in StorLogix:

1. Click on your **Users & Access** in the home screen. (Alternatively, you can click on the three bars in the top left corner to bring up the Navigation Menu.)

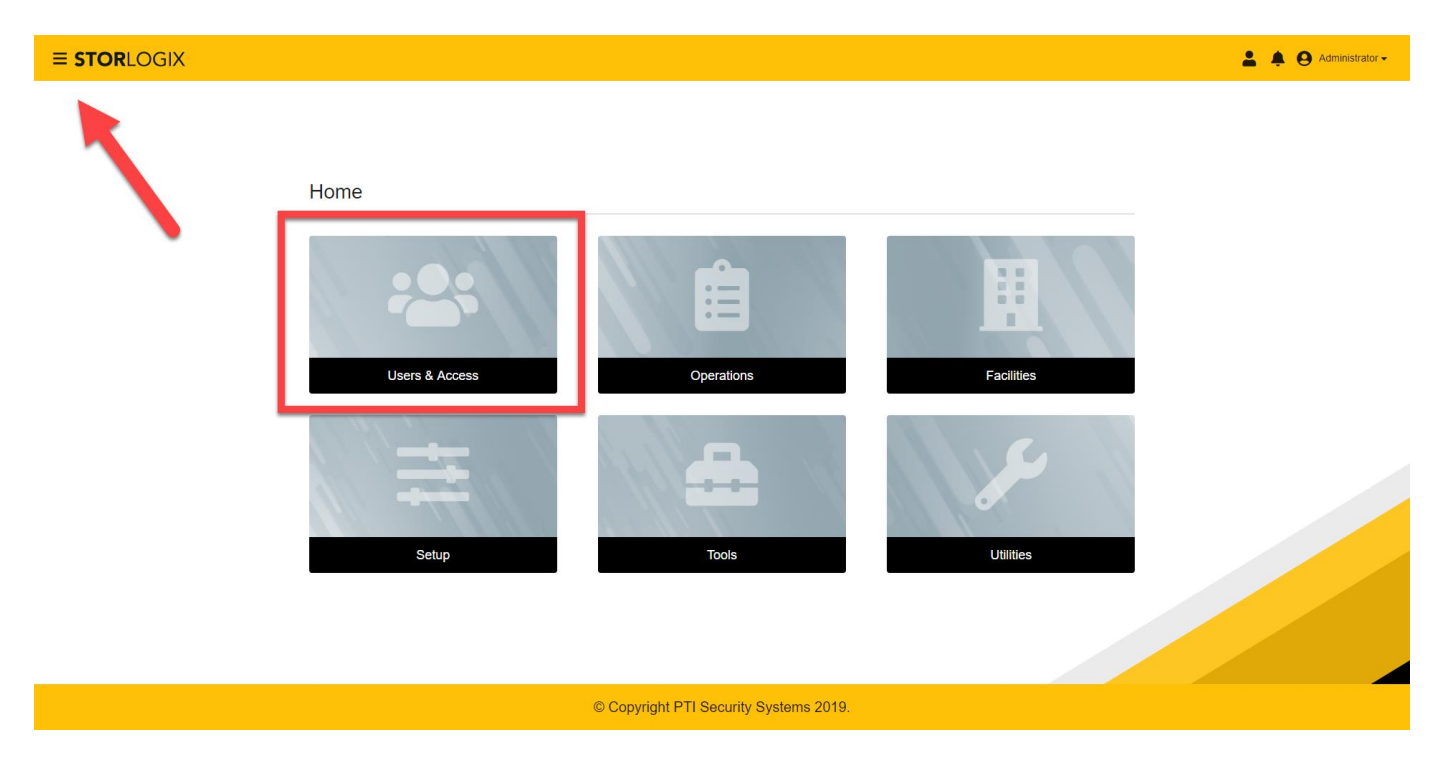

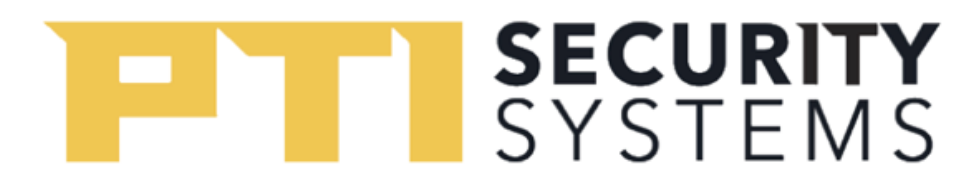

2. A navigation bar will appear, with options of Users, Cards, Units, Access Areas, and Access Levels. Click on **Units** to display the Unit names, where they're assigned, the status, and description.

| ≡ <b>STOR</b> LOGIX      |       |                             |                            | 💄 🌲 😝 Administrator                                        |
|--------------------------|-------|-----------------------------|----------------------------|------------------------------------------------------------|
|                          | Users | Cards Units                 | Access Areas Access Levels |                                                            |
| Q Search by Name or Unit |       |                             |                            | Add User 🗽 🚫 🖒 🕄                                           |
| Mame 🛧                   | Units | Access Levels               | Status                     | On-Site                                                    |
|                          |       |                             |                            | Hems per page: $10 0$ of $0   \langle \rangle \rangle >  $ |
|                          |       |                             |                            |                                                            |
|                          |       |                             |                            |                                                            |
|                          |       |                             |                            |                                                            |
|                          |       |                             |                            |                                                            |
|                          |       |                             |                            |                                                            |
|                          |       |                             |                            |                                                            |
|                          |       |                             |                            |                                                            |
|                          |       | © Copyright PTI Security Sy | vstems 2019.               |                                                            |

## SYSTEMS

- 3. Click the three vertical dots on the far right to View Details of your desired Unit.
  - a. You can also click on the checkbox and press the **X** symbol next to Add Card to delete the unit.
  - b. Viewing details will display the details and give the options to make the **Door Alarm Active** or to **Suspend Unit**. Click the check boxes in the Details window to perform either of these actions.

| FORLOGIX                               |              |                          |                          | 👗 🌲 😝 Adm         |
|----------------------------------------|--------------|--------------------------|--------------------------|-------------------|
|                                        | Users        | Cards Units Access Areas | Access Levels            |                   |
| <b>Q</b> Search by Name or Assigned To |              |                          |                          | Add Card          |
|                                        | PG38g1164 TV | cubic                    | Descipeur                |                   |
| 1003                                   |              | Lost                     | Card1003                 | :                 |
|                                        | rumuna       | noognoo                  | Gararoor                 |                   |
| Card 10                                |              | Not Assigned             |                          | ÷                 |
| Card 11                                |              | Not Assigned             |                          | ±                 |
| Card 3434                              | Benjamin     | Assigned                 | Card 3434                |                   |
| Card1                                  | Jimmy        | Assigned                 | 654321                   | :                 |
| Card5                                  | Oliver2      | Assigned                 |                          | :                 |
| Card9                                  | Benjamin     | Assigned                 | Tamara-card              | :                 |
| DDF1                                   | Bruce        | Not Assigned             | DDF1                     | :                 |
| DDF2                                   | Ethan        | Not Assigned             | DDF2                     | :                 |
|                                        |              |                          | llems per page: 10 ▼ 1 - | 10 of 22  < < > > |
|                                        |              |                          |                          |                   |

© Copyright PTI Security Systems 2019.